#### 1. Open a web browser (Internet Explorer, Google Chrome, Microsoft Edge, Mozilla Firefox)

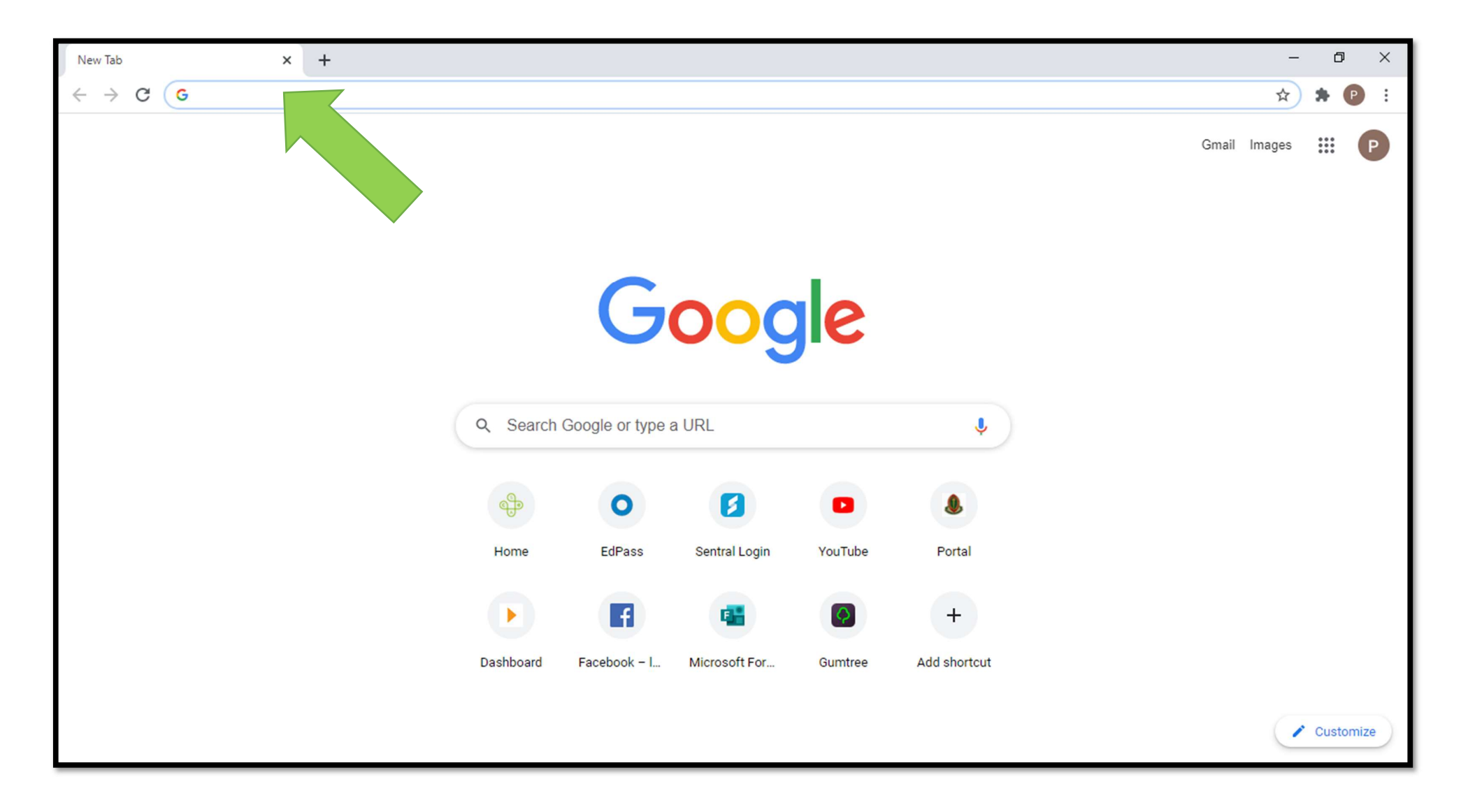

# 2. Type sentral.borderhs.sa.edu.au/portal/login into the address bar.

| New Tab × +                                                                                 |                        |               |         |                  | - 0 ×            |
|---------------------------------------------------------------------------------------------|------------------------|---------------|---------|------------------|------------------|
| $\leftarrow$ $\rightarrow$ C ( label{eq:constraint} sentral.borderhs.sa.edu.au/portal/login |                        |               |         |                  | 🗯 🕑 E            |
|                                                                                             | sentral.               | borderhs.     | sa.edu  | .au/portal/login | Gmail Images 🏭 P |
|                                                                                             | G                      | 000           | le      |                  |                  |
|                                                                                             | Q Search Google or typ | e a URL       |         | Ŷ                |                  |
|                                                                                             | <b>٩</b>               | 3             |         | ٩                |                  |
|                                                                                             | Home EdPass            | Sentral Login | YouTube | Portal           |                  |
|                                                                                             |                        | -             |         | +                |                  |
|                                                                                             | Dashboard Facebook – I | Microsoft For | Gumtree | Add shortcut     |                  |
|                                                                                             |                        |               |         |                  | Customize        |

#### 3. Click on the 'Register here' link.

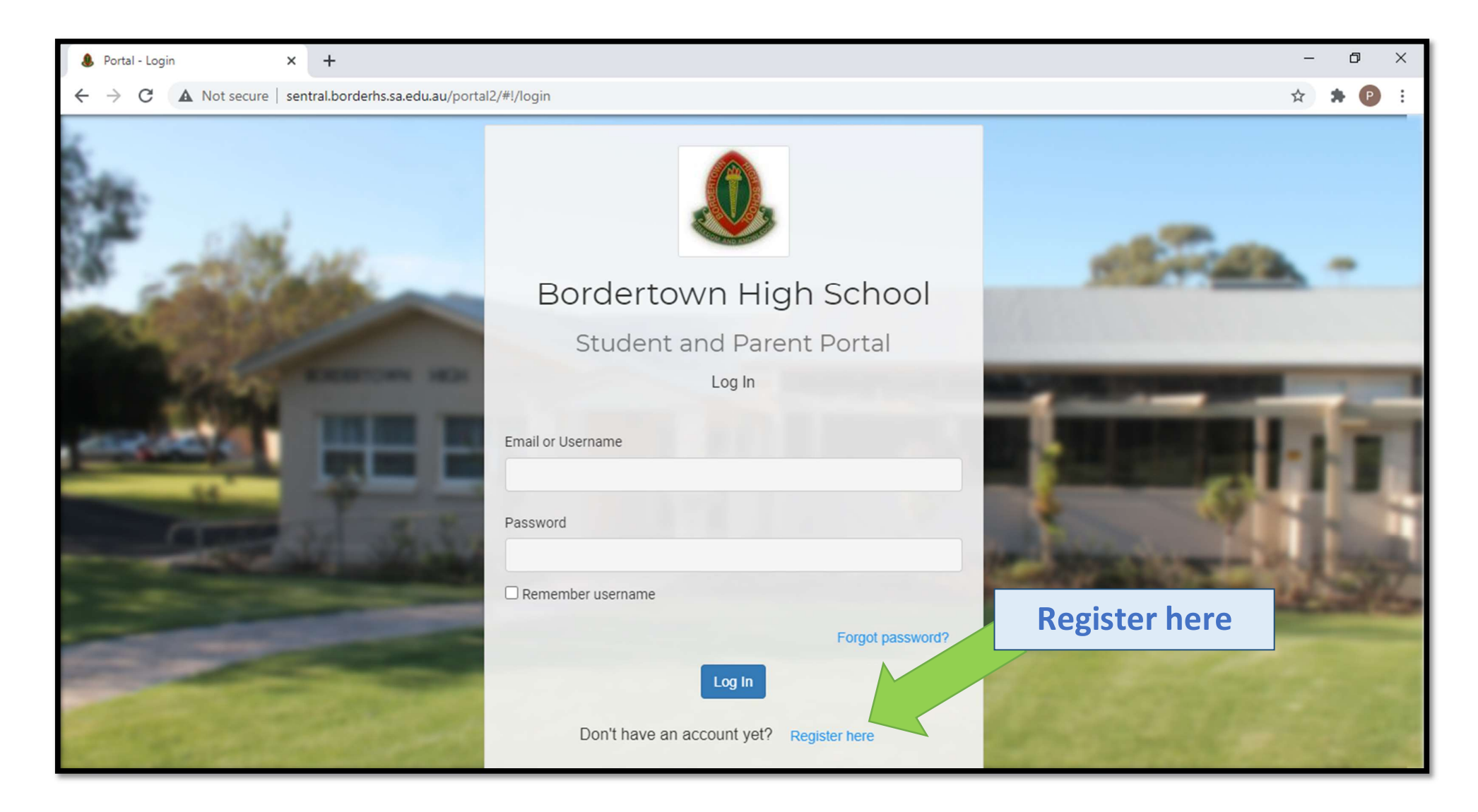

#### 4. Enter your details. You must have a valid email to continue.

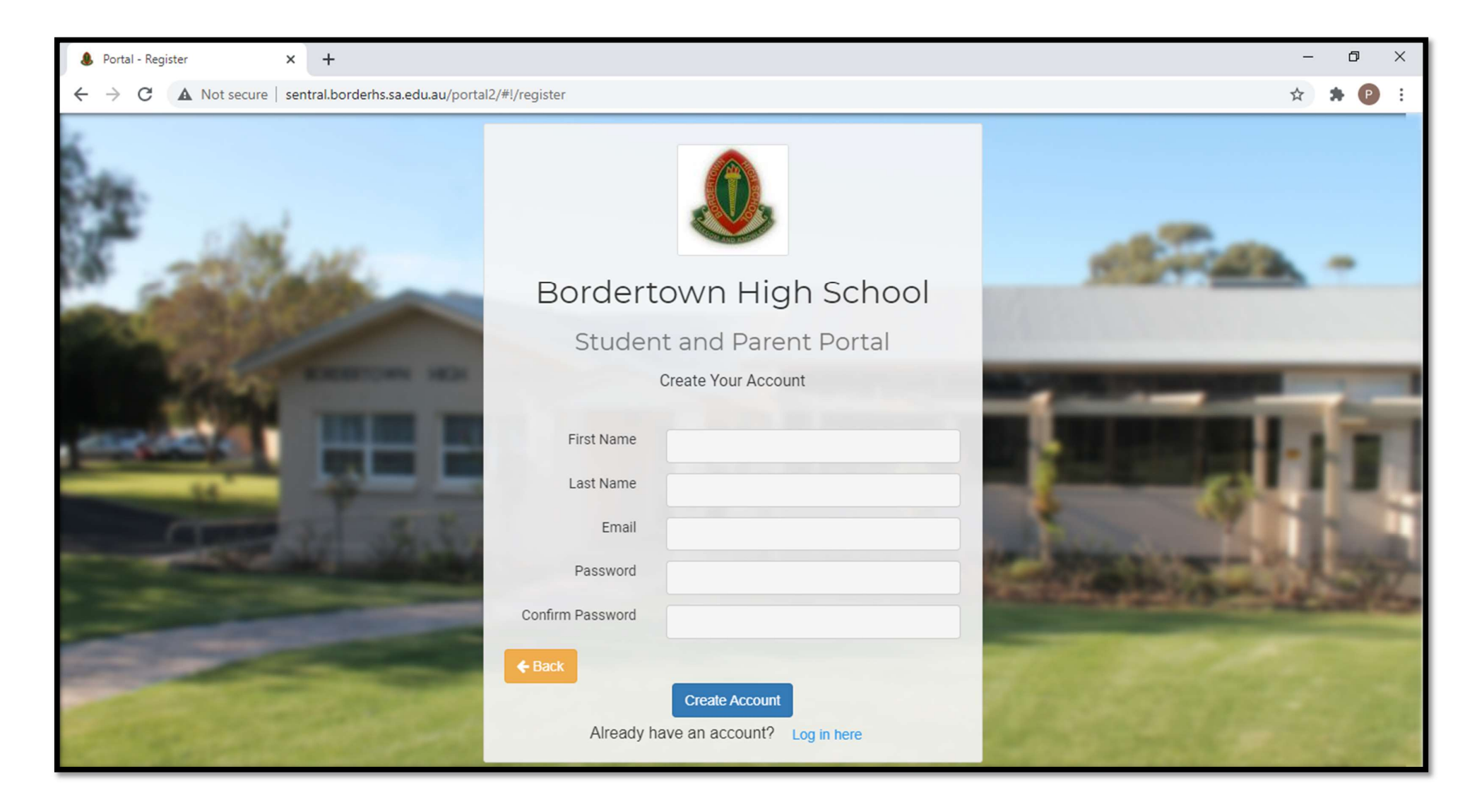

#### 5. Use your email address (not a student email) and create a new password (must be 8 characters long) Click Create Account

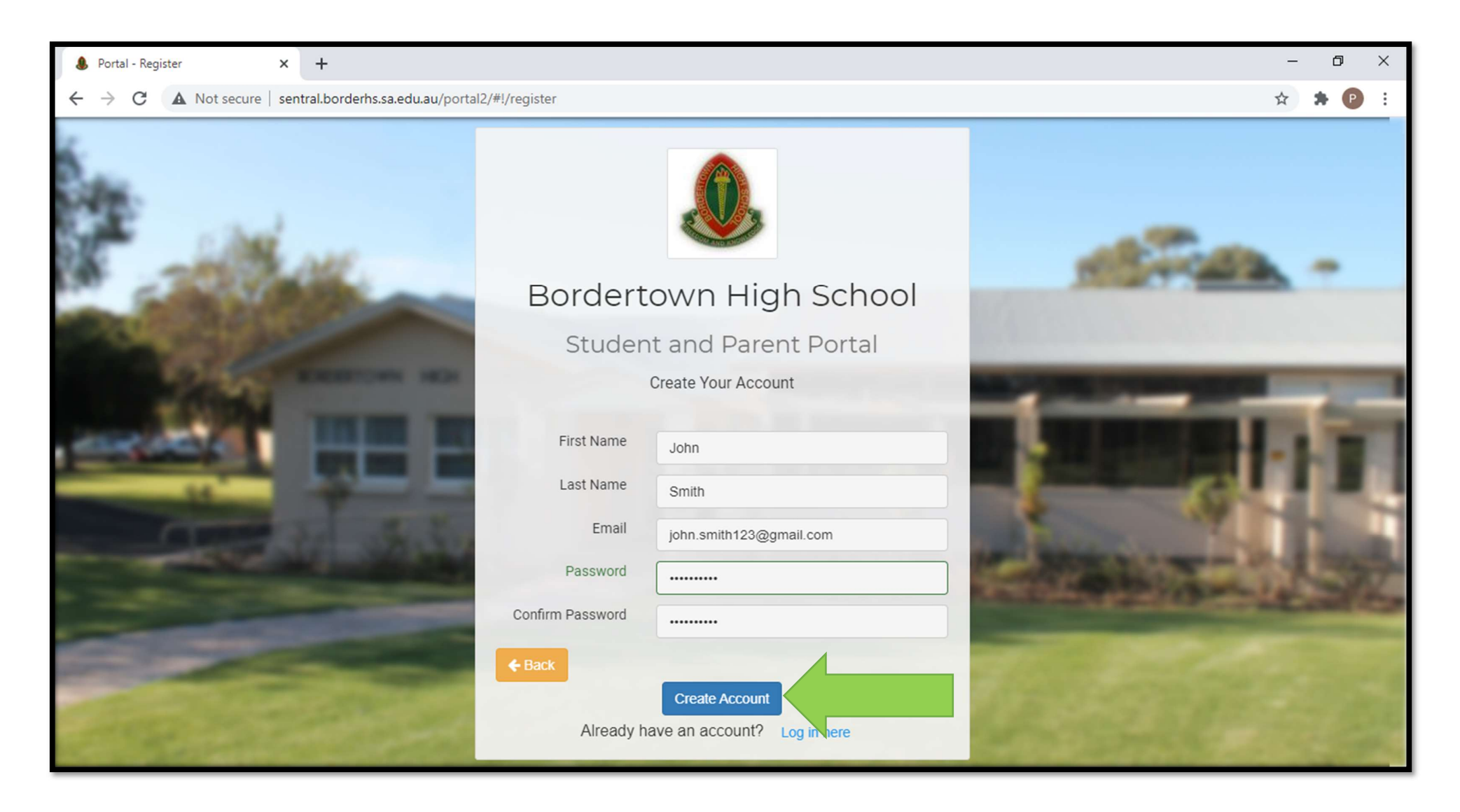

#### 6. Check your email and verify the account.

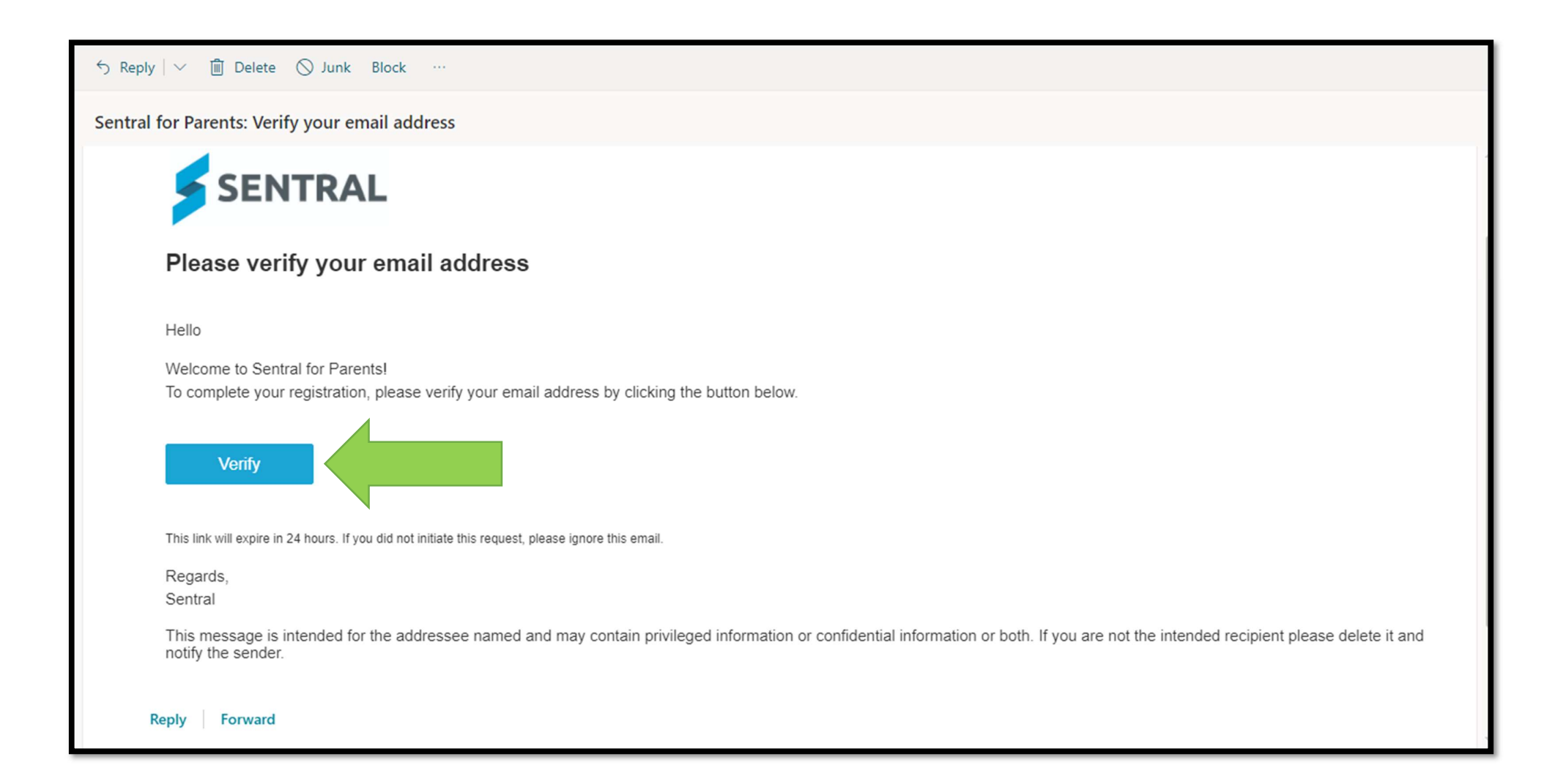

7. You will be directed back to the login page, if not type sentral.borderhs.sa.edu.au/portal/login again into the address bar again.

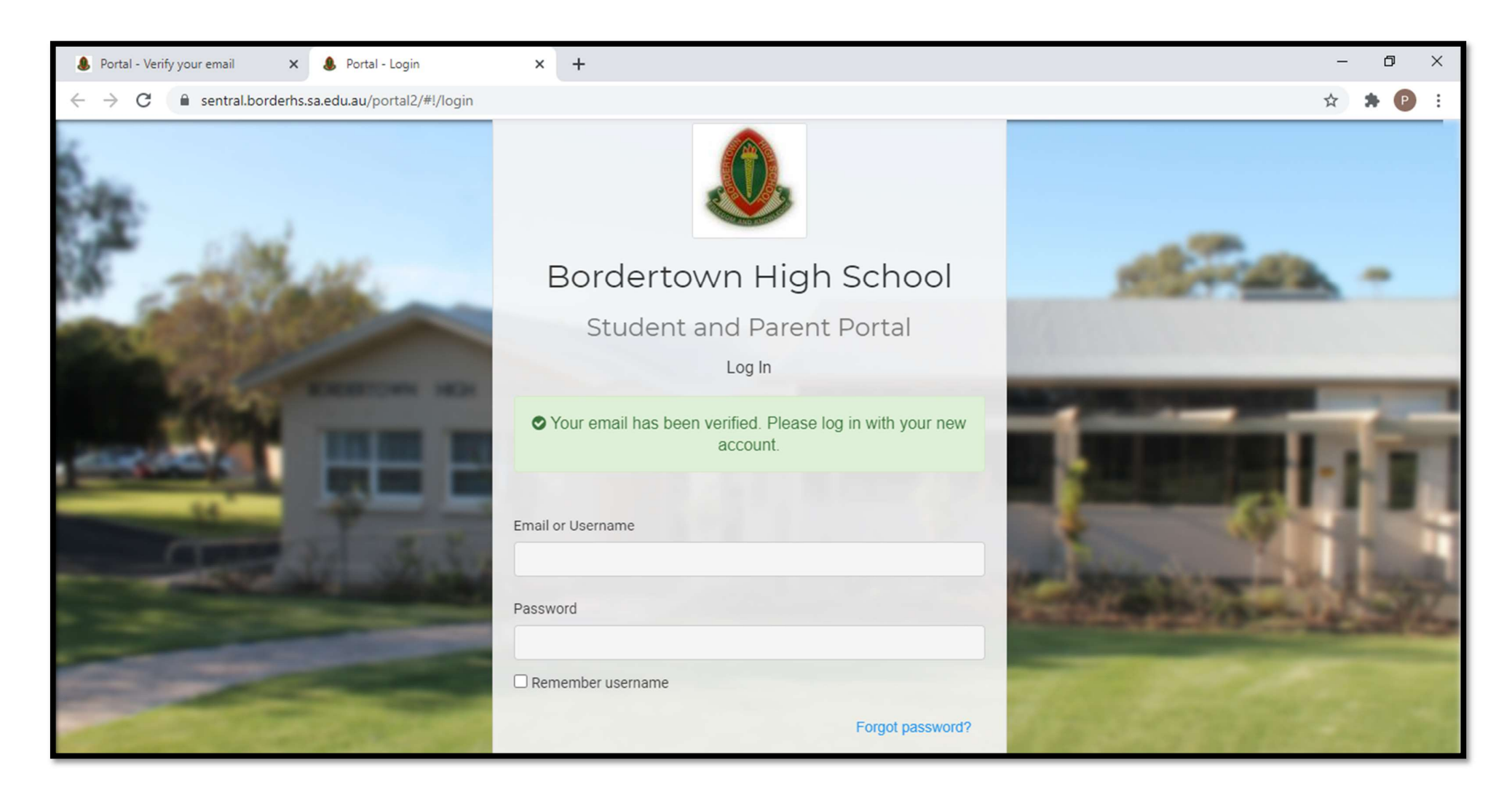

#### 8. Enter the same email and password from before and Log In.

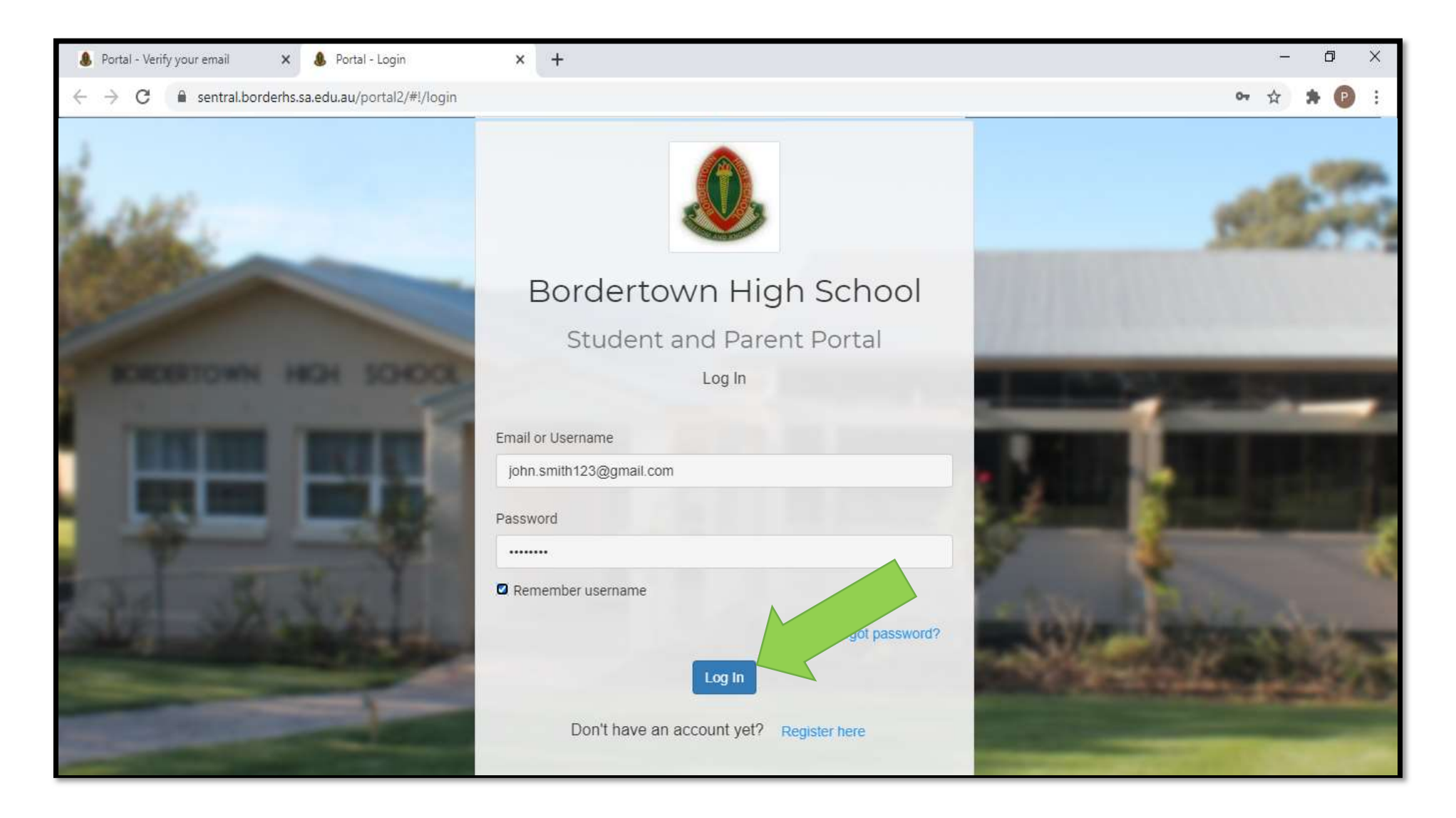

# 9. This is the Sentral home page. Click on My Access to add your child.

| 🌡 Portal - Verify your email 🛛 🗙 🌡                                                    | Portal - Home × +                                                                     |                  |                                        | – 0 ×                  |
|---------------------------------------------------------------------------------------|---------------------------------------------------------------------------------------|------------------|----------------------------------------|------------------------|
| $\leftrightarrow$ $\rightarrow$ C $\stackrel{\circ}{\bullet}$ sentral.borderhs.sa.edu | u.au/portal2/#!/dashboard                                                             |                  |                                        | 아 ☆ 🛪 🕑 🗄              |
| SENTRAL                                                                               | Home<br>Bordertown High School                                                        |                  |                                        | Messages Notifications |
| Home<br>Logged in as                                                                  | To view your children's information, go to My Access to register your access key.     | Upcor            | ming Events                            |                        |
| Messages                                                                              | Home Feed 🗸                                                                           | Wed<br>24<br>Mar | Finance Committee Meeting<br>6pm — 7pm |                        |
| Newsletters                                                                           |                                                                                       |                  | Governing Council<br>7pm — 9pm         |                        |
| <ul> <li>Parent / Teacher<br/>interviews</li> </ul>                                   | Posted by Bordertown High School Wednesday, 3rd February 2021                         | Tue<br>30<br>Mar | SSSA Athletics                         |                        |
| School Resources                                                                      | View Details   Archive                                                                | Fri<br>02        | GOOD FRIDAY                            |                        |
| i≣ Invoices                                                                           | Canteen price list 2021 Posted by Bordertown High School Wednesday, 3rd February 2021 | Mon<br>05        | EASTER MONDAY                          |                        |
| My Details                                                                            | View Details   Archive                                                                | Apr              |                                        | Show more -            |
| a My Access                                                                           | Posted by Bordertown High School Friday, 21st August 2020                             |                  |                                        |                        |
| <ul> <li>Help &amp; Information</li> <li>Log Out</li> </ul>                           | View Details   Archive                                                                |                  |                                        |                        |
|                                                                                       | Issue 9 Newsletter                                                                    |                  |                                        |                        |

# 10. Click + Add New Access Key

| 🌡 Portal - Verify your email 🛛 🗙 🌡                  | Portal - My Access × +                                                        | – 0 ×                  |
|-----------------------------------------------------|-------------------------------------------------------------------------------|------------------------|
| ← → C                                               | u.au/portal2/#!/myaccess                                                      | 아 ☆ 🛊 🕑 E              |
| SENTRAL                                             | A My Access<br>Bordertown High School                                         | Messages Notifications |
| Home<br>Logged in as                                | You have no Access Key.<br>You can add new access key using the button below. |                        |
| Messages                                            | + Add New Access Key                                                          |                        |
| ☑ Absences                                          |                                                                               |                        |
| I Newsletters                                       |                                                                               |                        |
| <ul> <li>Parent / Teacher<br/>interviews</li> </ul> |                                                                               |                        |
| School Resources                                    |                                                                               |                        |
| 合 School Forms                                      |                                                                               |                        |
| Invoices                                            |                                                                               |                        |
| A My Details                                        |                                                                               |                        |
| 🔍 My Access                                         |                                                                               |                        |
| ? Help & Information                                |                                                                               |                        |
| Log Out                                             |                                                                               |                        |
|                                                     |                                                                               |                        |

### 11. Carefully enter the Access Key that was given to you and click Add Key

| 🌡 Portal - Verify your email 🛛 🗙 🌡                            | Portal - My Access × +                                                        | – 0 ×                                                                                                    |
|---------------------------------------------------------------|-------------------------------------------------------------------------------|----------------------------------------------------------------------------------------------------|
| $\leftrightarrow$ $\rightarrow$ C $($ sentral.borderhs.sa.edu | u.au/portal2/#!/myaccess                                                      | or 🚖 🏚 😰 🗄                                                                                                    |
| SENTRAL                                                       | My Access<br>Bordertown High School                                           | Messages Notifications                                                                                                    |
| Home<br>Logged in as                                          | You have no Access Key.<br>You can add new access key using the button below. | Please enter your access key below exactly as it appears in the communications you received from the school. Access keys are |
| Messages                                                      | + Add New Access Key                                                          | case sensitive and must be typed exactly as they appear.                                                                     |
| Services                                                      |                                                                               | If you have not received an access key, please contact Bordertown<br>High School to request one.                             |
| Newsletters                                                   |                                                                               |                                                                                                    |
| O Parent / Teacher                                            |                                                                               | Family/Student Key                                                                                                    |
| interviews                                                    |                                                                               | r4Uqk8u9cP                                                                                                    |
| School Resources                                              |                                                                               |                                                                                                    |
| 合 School Forms                                                |                                                                               | Add Key                                                                                                    |
| Invoices                                                      | Access Key                                                                    | Access keys should never be shared with other people. If you suspect someone else may have obtained your access key, notify  |
| My Details                                                    |                                                                               | Bordertown High School as soon as possible to have access using                                                              |
| 🕰 My Access                                                   |                                                                               | TEDIOCKED.                                                                                                    |
| ? Help & Information                                          |                                                                               |                                                                                                    |
| 🕒 Log Out                                                     |                                                                               |                                                                                                    |
|                                                               |                                                                               |                                                                                                    |

# **12.** Once successful a new tab is created for your child/children.

| 🌡 Portal - Verify your email 🛛 🗙 🌡                            | Portal - My Access × +              |                                   | – 0 ×                                                                                                    |
|---------------------------------------------------------------|-------------------------------------|-----------------------------------|----------------------------------------------------------------------------------------------------|
| $\leftrightarrow$ $\rightarrow$ C $($ sentral.borderhs.sa.edu | .au/portal2/#!/myaccess             |                                   | 어 🏚 😰 i                                                                                                   |
| SENTRAL                                                       | My Access<br>Bordertown High School |                                   | Messages Notifications                                                                                    |
| Home<br>Logged in as                                          | Family Access Key                   | Please ente                       | Access key successfully linked to your account                                                            |
| C Cameron                                                     | Issued 25/10/2019                   | case sensitive                    | and must be typed exactly as they appear.                                                                 |
| 10                                                            | Cameron                             | If you have no<br>High School to  | t received an access key, please contact Bordertown                                                       |
| Messages                                                      |                                     |                                   | s request one.                                                                                            |
| Absences                                                      | TAUL New Access Ney                 | Family/Student                    | Кеу                                                                                                    |
| Newsletters                                                   |                                     |                                   |                                                                                                    |
| <ul> <li>Parent / Teacher<br/>interviews</li> </ul>           |                                     |                                   | Add Key                                                                                                   |
| School Resources                                              |                                     | Access keys s                     | should never be shared with other people. If you                                                          |
| 合 School Forms                                                |                                     | suspect some<br>Bordertown H      | one else may have obtained your access key, notify<br>igh School as soon as possible to have access using |
| Invoices                                                      |                                     | it blocked.                       |                                                                                                    |
| A My Details                                                  |                                     | Access Key Ac                     | ccepted                                                                                                   |
| 🔍 My Access                                                   |                                     | Your access ke<br>associated with | y has been accepted. Your Portal account is now the following student:                                    |
| ? Help & Information                                          |                                     | Cameron                           |                                                                                                    |

### **13.** Click on the tab to access your child's report in + Published Reports

| 🌡 Portal - Verify your email 🛛 🗙 🌡 P                           | Portal - Cameron X +              |            |                    | -                                                                               | o >    | < |
|----------------------------------------------------------------|-----------------------------------|------------|--------------------|---------------------------------------------------------------------------------|--------|---|
| $\leftrightarrow$ $\rightarrow$ C $($ sentral.borderhs.sa.edu. | .au/portal2/#!/student/362        |            |                    | <b>0-</b> ☆                                                                     | * 🕑 🗄  | : |
| SENTRAL                                                        | Cameron<br>Bordertown High School |            |                    | Messages Notific                                                                | ations |   |
| Home<br>Logged in as                                           | Student Feed 🗸                    |            |                    |                                                                                 |        |   |
| C Cameron<br>Bordertown High School, Year<br>10                | New Published Report              | C.         |                    | Enrolled Since: 05/09/2018<br>Roll Class: TRN21 — Mrs Edwards<br>House: WALAMBA |        |   |
| Messages                                                       | Posted by Boraertown High School  | has been   | Cameron            |                                                                                 |        |   |
| ☑ Absences                                                     | published on 13/12/2019           | has been   |                    |                                                                                 |        |   |
| Newsletters                                                    | Requires Action                   | View PDF 📥 | + Class Details    |                                                                                 | _      |   |
| <ul> <li>Parent / Teacher<br/>interviews</li> </ul>            |                                   |            | + Attendance       |                                                                                 |        |   |
| School Resources                                               |                                   |            | + Cameron          | Activity                                                                        | 0      |   |
| 合 School Forms                                                 |                                   |            | Published Peperts  |                                                                                 |        |   |
| Invoices                                                       |                                   |            | T ublished Reports |                                                                                 |        |   |
| My Details                                                     |                                   |            |                    |                                                                                 |        |   |
| a My Access                                                    |                                   |            |                    |                                                                                 |        |   |
| ? Help & Information                                           |                                   |            |                    |                                                                                 |        |   |

# 14. Click on a report to download and view.

| 🌡 Por                           | tal - Verify your email 🛛 🗙 🌡                 | Portal - Cameron X                | + |            |                                          | -                     | ٥   | ×   |
|---------------------------------|-----------------------------------------------|-----------------------------------|---|------------|------------------------------------------|-----------------------|-----|-----|
| $\leftrightarrow$ $\rightarrow$ | C sentral.borderhs.sa.ed                      | du.au/portal2/#!/student/362      |   |            |                                          | <b>o</b> ¢            | • • | ) : |
| 5                               | SENTRAL                                       | Cameron<br>Bordertown High School |   |            |                                          | Messages Notification | IS  | ^   |
| 6                               | Home                                          | published on 13/12/2019           |   |            | VORCO                                    |                       |     |     |
|                                 | Logged in as                                  | Requires Action                   |   | View PDF 📥 | + Class Details                          |                       |     |     |
| с                               | Cameron<br>Bordertown High School, Year<br>10 |                                   |   |            | + Attendance                             |                       |     | h   |
|                                 | Messages                                      |                                   |   |            | + Cameron Activity                       |                       | 0   |     |
| •                               | Absences                                      |                                   |   |            | - Published Reports                      |                       |     |     |
|                                 | Newsletters                                   |                                   |   |            | Term 4, Final Semester 2, 2020           |                       |     |     |
| e                               | Parent / Teacher<br>interviews                |                                   |   |            | 10/12/2020<br>Term 3, 2020<br>22/09/2020 |                       |     |     |
| 5                               | School Resources                              |                                   |   |            | Term 2, 2020                             |                       |     |     |
| 4                               | ] School Forms                                |                                   |   |            | Term 1, 2020<br>09/04/2020               |                       |     |     |
|                                 | Invoices                                      |                                   |   |            | Term 4 2019<br>13/12/2019                |                       |     |     |
| 4                               | My Details                                    |                                   |   |            | Term 3, 2019<br>26/09/2019               |                       |     |     |
| ٩                               | My Access                                     |                                   |   |            | Term 2, 2019<br>04/07/2019               |                       |     |     |
| 1                               | Help & Information                            |                                   |   |            | Semester 1, 2019 Term 1<br>11/04/2019    |                       |     |     |

# **15. Example of a student report.**

| REPORT FOR: Ca            | Bordertown<br>30 South Terrac<br>dL0894.info@<br>Term 1, Se<br>29 Janu<br>ameron Year Lo | High School<br>te, Bordertown SA 5268<br>Sechools.sa.edu.au<br>temester 1, 2019<br>tary - 12 April<br>evel: 8, Home Group: 807, Date: 19 March 2021                                                                                                    |
|---------------------------|------------------------------------------------------------------------------------------|----------------------------------------------------------------------------------------------------|
| English                   |                                                                                          | Teacher:                                                                                                    |
| Grade                     | С                                                                                        | Topics covered include:                                                                                                    |
| Lesson attended           | 74%                                                                                      | Spelling, Grammar, Text Creation and Text Analysis                                                                                                    |
| Effort                    | Excellent                                                                                | Teacher Comment:                                                                                                    |
| Behaviour                 | Excellent                                                                                | Cameron applies himself to all class tasks. He                                                                                                    |
| Organisation              | Good                                                                                     | through his participation in class activities. Cameron<br>consistently completes his spelling homework and he<br>performs well in his tests. He is developing his ability to<br>provide analysis through well-structured paragraphs.<br>When Cameron recognises the importance of the drafting<br>process, his writing will improve. |
| Physical Educatio         | n                                                                                        | Teacher:                                                                                                    |
| Grade                     | D+                                                                                       | Topics covered include:                                                                                                    |
| Lesson attended           | 62%                                                                                      | Athletics, Soccer and fitness                                                                                                    |
| Effort                    | Needs Improving                                                                          | Teacher Comment:                                                                                                    |
| Behaviour<br>Organisation | Satisfactory<br>Needs Improvement                                                        | Cameron shows that when he applies himself he is a capable student, however this is limited. For Cameron to improve he needs to show a more positive attitude towards his Health and Physical Education. Greater organisation is also required to ensure he comes to lesson ready to participate in physical activity.               |
| Science                   |                                                                                          | Teacher:                                                                                                    |
| Grade                     | С                                                                                        | Topics covered include:                                                                                                    |
| Lesson attended           | 72%                                                                                      | Scientific skills                                                                                                    |
| Effort                    | Good                                                                                     | Teacher Comment:                                                                                                    |
| Behaviour<br>Organisation | Excellent<br>Excellent                                                                   | Cameron actively participates in Science, often<br>contributing to discussion. He generally works safely in<br>the laboratory and is able to identify and label equipment                                                                                                    |